# USING THE FREE "WINDOWS 10 ENTERPRISE EVALUATION"

by Francis Chao fchao2@yahoo.com

USERS GROUP

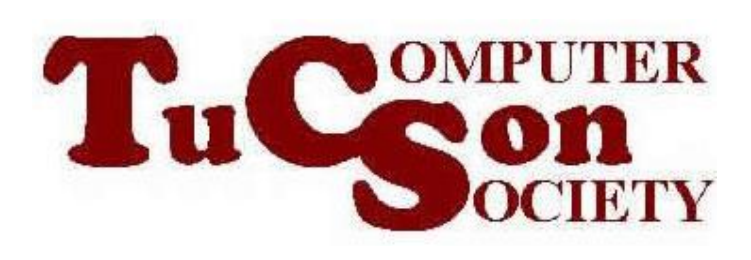

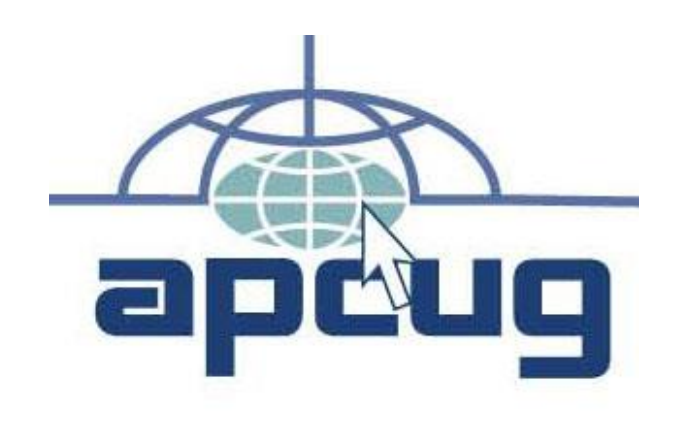

# Web location for this presentation: http://aztcs.org

Click on "Meeting Notes"

# EXECUTIVE SUMMARY

There are three ways for you to run the free "Windows 10 Enterprise Evaluation". It is close enough to the other editions of "Windows 10.." so that you can use it to test hardware and compatibility with your existing computer(s).

NON-EXECUTIVE SUMMARY Method 1:

- You can run it inside a real, physical computer.
- Method 2:
- You can run it inside a virtual machine inside an existing "Windows", "Mac", or "Linux" computer 4

**NON-EXECUTIVE SUMMARY (continued)** Method 3: You can run it by using a "Windows To Go Workspace" USB 3 flash drive device or a "Windows To Go Workspace" bootable USB 3 external hard drive to non-destructively boot up an existing computer.

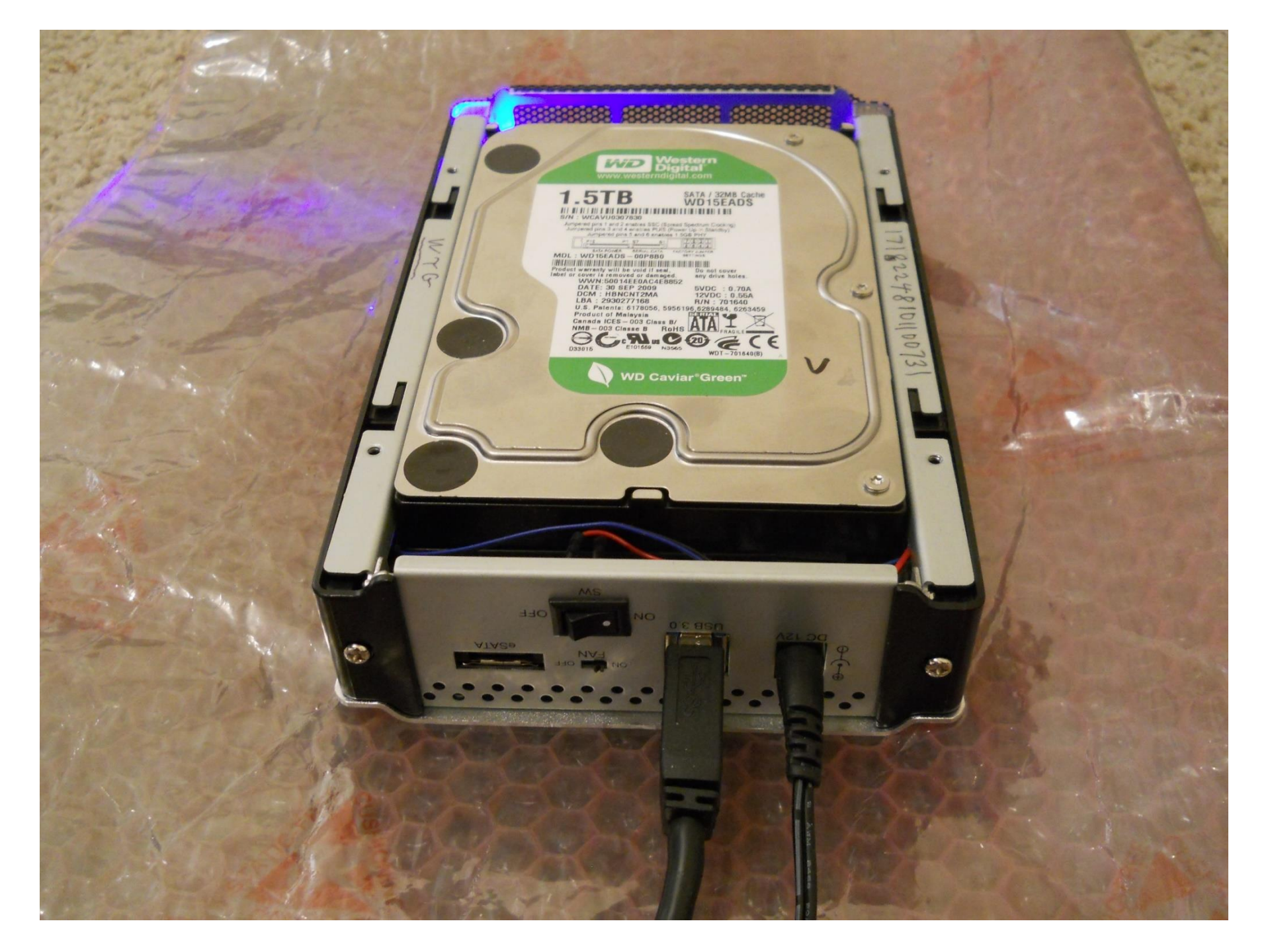

| 1-1                                                                                                    |                                                                                                   |                                           |                           | Disk N                       | lanagement         |                |         | _ □ | × |
|----------------------------------------------------------------------------------------------------|---------------------------------------------------------------------------------------------------|-------------------------------------------|---------------------------|------------------------------|--------------------|----------------|---------|-----|---|
| <u>File</u> <u>A</u> ction <u>V</u> ie                                                                                                    | ew <u>H</u> elp                                                                                   |                                           |                           |                              |                    |                |         |     |   |
| 🔶 🏟   📰   💈                                                                                                    | <b>F</b>   🖸 💕 📓                                                                                  | ļ                                         |                           |                              |                    |                |         |     |   |
| Volume                                                                                                    | Layout                                                                                            | Туре                                      | File System               | Status                       | Capacity           | Free Spa       | % Free  |     |   |
|                                                                                                    | Simple                                                                                            | Basic                                     | FAT32                     | Healthy (S                   | 346 MB             | 304 MB         | 88%     |     |   |
| (C:)                                                                                                    | Simple<br>(L) Simula                                                                              | Basic                                     | NTES                      | Healthy (B                   | 1396.92 GB         | 866.25 GB      | 62 %    |     |   |
| L Storage space                                                                                                    | (L:) Simple                                                                                       | Basic                                     | NIF5                      | Healthy (P                   | 2785.37 68         | 8/1.46 GB      | 31%     |     |   |
|                                                                                                    | 1                                                                                                 |                                           |                           |                              |                    |                |         |     |   |
| Olisk 0                                                                                                    |                                                                                                   | -                                         |                           |                              |                    |                |         |     |   |
| Basic<br>2794.52 GB                                                                                                    | 100 MB                                                                                            | 2047.00 (                                 | GR                        |                              |                    | 746.5          | 2 GB    |     |   |
| Offline 🕕                                                                                                    |                                                                                                   | 2047.30                                   | 55                        |                              |                    | Unall          | ocated  |     |   |
| Help                                                                                                    |                                                                                                   |                                           |                           |                              |                    |                |         |     |   |
|                                                                                                    |                                                                                                   |                                           |                           |                              |                    |                |         |     | _ |
| Disk 2                                                                                                    |                                                                                                   |                                           |                           |                              |                    |                |         |     |   |
| <b>Disk 2</b><br>Basic<br>1397.26 GB<br>Online                                                                                                    | 350 MB FAT32<br>Healthy (System,                                                                  | Active, Prim                              | ary Partit                | 92 GB NTFS<br>hy (Boot, Page | : File, Crash Dump | o, Primary Par | tition) |     |   |
| Disk 2     Basic     1397.26 GB     Online     Disk 4                                                                                                    | 350 MB FAT32<br>Healthy (System,                                                                  | Active, Prim                              | ary Partit Healt          | 92 GB NTFS<br>hy (Boot, Page | : File, Crash Dump | o, Primary Par | tition) |     |   |
| Disk 2     Basic     1397.26 GB     Online     Disk 4     Basic     2785.38 GB     Online                                                                     | 350 MB FAT32<br>Healthy (System,<br>L Storage space<br>2785.37 GB NTFS<br>Healthy (Primary        | Active, Prim<br><b>(L:)</b><br>Partition) | ary Partit                | 92 GB NTFS<br>hy (Boot, Page | e File, Crash Dump | o, Primary Par | tition) |     |   |
| Disk 2     Basic     1397.26 GB     Online     Disk 4     Basic     2785.38 GB     Online     Disk 10     Removable (D:)                                      | 350 MB FAT32<br>Healthy (System,<br>L Storage space<br>2785.37 GB NTFS<br>Healthy (Primary        | Active, Prim<br><b>(L:)</b><br>Partition) | ary Partit                | 92 GB NTFS<br>hy (Boot, Page | e File, Crash Dump | o, Primary Par | tition) |     |   |
| Disk 2     Basic     1397.26 GB     Online     Disk 4     Basic     2785.38 GB     Online     Disk 10     Removable (D:)     No Media                         | 350 MB FAT32<br>Healthy (System,<br>L Storage space<br>2785.37 GB NTFS<br>Healthy (Primary        | Active, Prim<br><b>(L:)</b><br>Partition) | aary Partit (C:)<br>Healt | 92 GB NTFS<br>hy (Boot, Page | : File, Crash Dump | o, Primary Par | tition) |     |   |
| Basic 1397.26 GB Online  Disk 4 Basic 2785.38 GB Online  Disk 10 Removable (D:) No Media  Disk 11                                                             | 350 MB FAT32<br>Healthy (System,<br>L Storage space<br>2785.37 GB NTFS<br>Healthy (Primary        | Active, Prim<br>(L:)<br>Partition)        | ary Partit                | 92 GB NTFS<br>hy (Boot, Page | e File, Crash Dump | o, Primary Par | tition) |     |   |
| ■Disk 2<br>Basic<br>1397.26 GB<br>Online<br>■Disk 4<br>Basic<br>2785.38 GB<br>Online<br>■Disk 10<br>Removable (D:)<br>No Media<br>■Disk 11<br>■ Unallocated ■ | 350 MB FAT32<br>Healthy (System,<br><b>L Storage space</b><br>2785.37 GB NTFS<br>Healthy (Primary | Active, Prim<br>(L:)<br>Partition)        | aary Partit (C:)<br>Healt | 92 GB NTFS<br>hy (Boot, Page | e File, Crash Dump | o, Primary Par | tition) |     |   |

## Windows 10 Enterprise Evaluation Windows License valid for 90 days Build 10240 (소 타이) 등 6:46 PM 10/27/2015

Start with a real, physical "Windows XP", "Windows Vista", "Windows 7", or "Windows 8.1" computer:

**Real Physical "Windows.." Computer** 

# Install the free "VMware Player" virtual machine program

**Real Physical "Windows.." Computer** 

"VMware Workstation Player" Virtual Machine Program

# Use the free "VMware Player" program to make an empty virtual machine

### **Real Physical "Windows.." Computer**

## "VMware Workstation Player" Virtual Machine Program

## Blank Virtual Machine with no Operating System

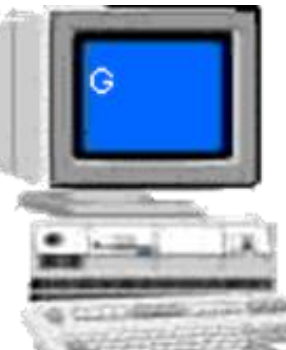

Start the empty virtual machine program and install the free "Windows 10 Enterprise Evaluation" into it.

**Real Physical "Windows.." Computer** 

"VMware Workstation Player" Virtual Machine Program

**"Windows 10 Enterprise Evaluation" Virtual Machine**  Use the "VMware Player" virtual machine program to attach a real external USB hard drive to the virtual machine **Real Physical "Windows.." Computer** "VMware Workstation Player" **Virtual Machine Program** Windows 10 External **Enterprise USB Evaluation**" hard **Virtual Machine** drive

Using "Windows 10 Enterprise Evaluation" in the virtual machine, run the "Windows To Go" applet to make the external hard drive into a bootable device.

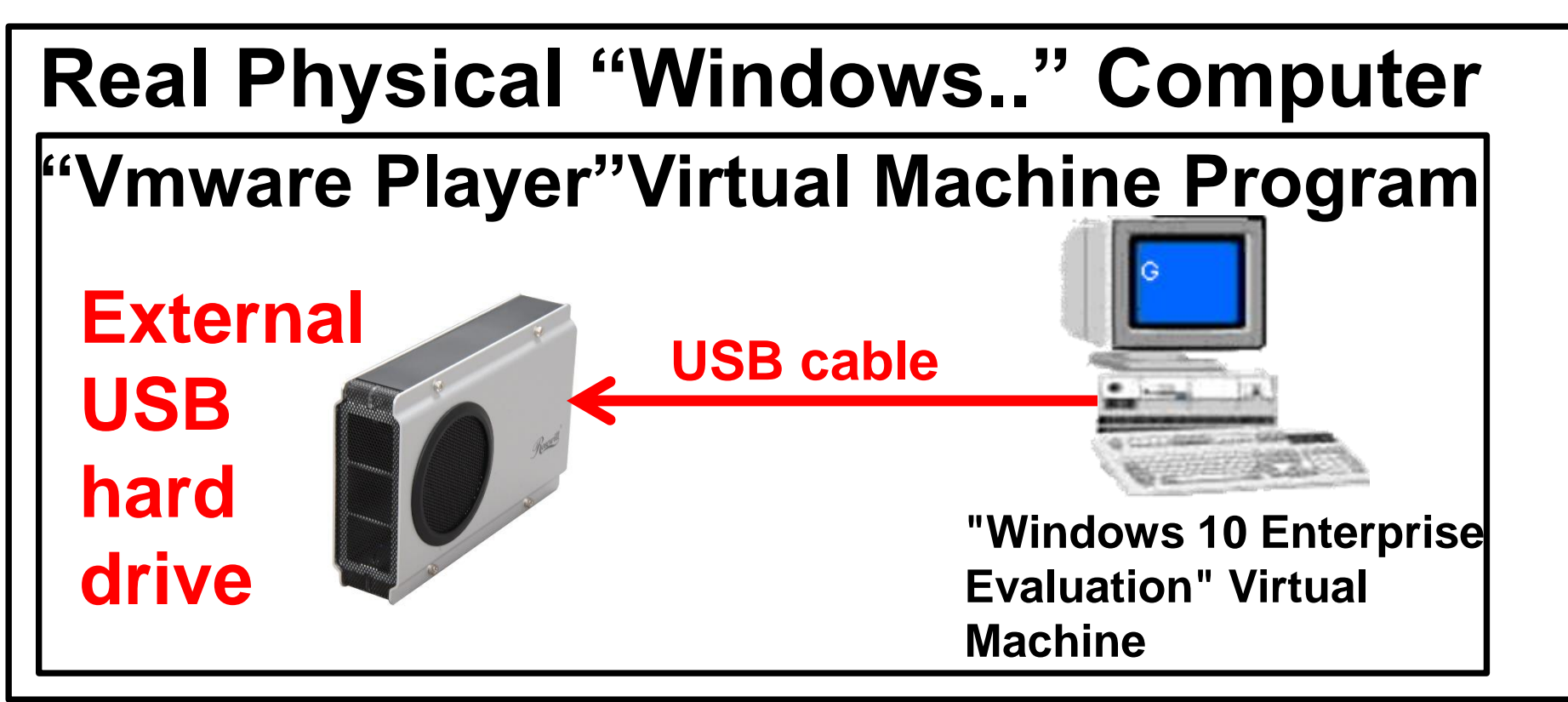

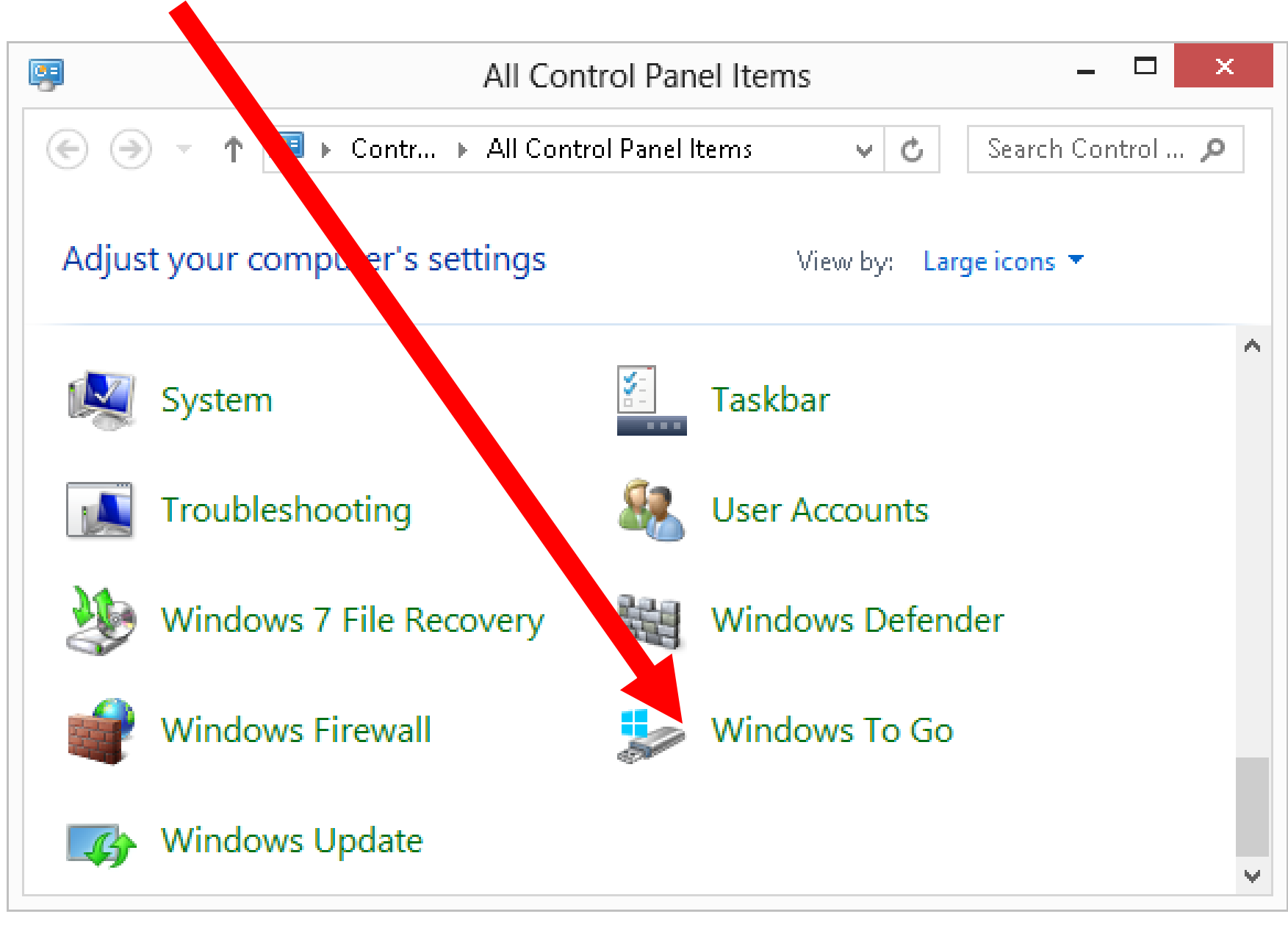

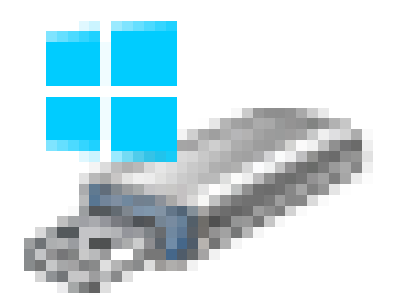

# Windows To Go

|                                                    |                          | <b>—</b> |
|----------------------------------------------------|--------------------------|----------|
| 🏪 Create a Windows To Go workspace                 |                          |          |
| Choose the drive you want to use                   |                          |          |
| Maka sura tha USB drive meats the hardware require | ements for Windows To Go |          |
| Make sure the OSD unverneets the hardware require  |                          | ,        |
| Device                                             | Drives                   | Size     |
| Initio WD800BB-00CAA1 USB Device                   |                          | 74.5 GB  |
|                                                    |                          |          |
|                                                    |                          |          |
| What are the hardware requirements?                |                          |          |
|                                                    |                          |          |

| Choose the drive you wa                                                                          | ant to use                                                 |                  |                      |
|--------------------------------------------------------------------------------------------------|------------------------------------------------------------|------------------|----------------------|
| Make sure the USB drive meets t                                                                  | the hardware requirements for W                            | indows To Go.    |                      |
|                                                                                                  |                                                            |                  |                      |
| Device                                                                                           |                                                            | Drives           | Size                 |
| Initio WD800BB-00CAA1 USB D                                                                      | Device                                                     |                  | 74.5 GB              |
|                                                                                                  |                                                            |                  |                      |
| Windows performance mig<br>To Go certified USB 3.0 driv                                          | ght be impacted if you use this di<br>ve.                  | ive. For best re | sults, use a Windows |
| Windows performance mig<br>To Go certified USB 3.0 driv<br><u>What are the hardware requirem</u> | ght be impacted if you use this di<br>ve.<br><u>ments?</u> | ive. For best re | sults, use a Windows |

Use the "Windows To Go" external hard drive to boot up a real, physical computer nondestructively with "Windows 10" Enterprise Evaluation"

External 1.5 TB USB hard drive

**USB** cable

## Francis' real Windows 8.1 physical computer

# TOPICS

- What is the "Windows 10 Enterprise Evaluation"?
- System requirements
- Testing an old "Pentium 4" computer to make sure that it can run "Windows 10"

# TOPICS (continued)

- Ways for you to run the "Windows 10 Enterprise Evaluation"
  - Method 1: Installing it into a real, physical computer.
  - Method 2: Installing it into a virtual machine.
  - Method 3: Using a "Windows To Go" flash drive or external hard drive to boot up a computer

# What is the "Windows 10 Enterprise **Evaluation**"?

#### WHAT IS THE "WINDOWS 10 ENTERPRISE EVALUATION"?

 Released as a free, time-limited trial by Microsoft on July 29, 2015

# THREE KEY EDITIONS OF "WINDOWS 10"

- "Windows 10 Home" (available at retail)
- "Windows 10 Pro"
   (available at retail)
- "Windows 10 Enterprise"

   (available to "Software
   Assurance" customers who buy
   through "Microsoft Partners)

**A COMPARISON OF THE THREE KEY EDITIONS OF "WINDOWS 10":**  "Windows 10 Home" ("core edition" with fewest features, can run Storage Spaces) "Windows 10 Pro" (has "Hyper-V", can run Storage Spaces, can act as a server for Remote Desktop access)

### A COMPARISON OF THE THREE KEY EDITIONS OF WINDOWS 10 (continued):

 "Windows 10 Enterprise" (has "Hyper-V", can run Storage Spaces, has "Windows To Go", not available at retail, for "Software Assurance" volume sales to organizations, free time-limited evaluation is available for everyone!)

# A COMPARISON OF THE EDITIONS (continued):

For more details about the differences between the various editions of "Windows 10", see https://en.wikipedia.org/wiki/ Windows 10 editions

### SYSTEM REQUIREMENTS FOR THE "WINDOWS 10 ENTERPRISE EVALUTION"

According Microsoft's <u>Website</u>:

Windows 10 Enterprise works great on the same hardware that powers Windows 8.1:

- Processor: 1 GHz or faster or SoC
- · RAM: 1 GB (32-bit) or 2 GB (64-bit)
- Free hard disk space: 16 GB (32-bit) or 20 GB (64-bit)
- Graphics card: DirectX 9 or later with WDDM 1.0 driver
- Display: 800x600

### SYSTEM REQUIREMENTS..(continued)

Do not attempt to run any version of "Windows 10" in a computer that only has 1 Gigabyte of RAM: Many bloggers and discussion group participants have stated that the actual minimum requirement for RAM for the 32-bit version of "Windows 10.." is 2 Gigabytes

### SYSTEM REQUIREMENTS..(continued)

 To determine if an old "Pentium 4" computer is capable of running "Windows 10 Enterprise Evaluation", you can download and run Microsoft's free "Coreinfo" program by following our "how to" instructions at http://aztcs.org/meeting\_notes/winh ardsig/win8/old-computer-Win8.pdf

THE "WINDOWS 10 ENTERPRISE EVALUATION" IS A TRIAL OF A VERSION OF "WINDOWS 10" THAT YOU WILL NEVER BE ABLE TO PURCHASE!

 But it is close enough to the versions of "Windows 10" that you will be able to purchase that it is a great learning and testing tool at a fabulously great price (free!).

DIFFERENCES BETWEEN THE "..ENTERPRISE EDITION" AND THE OTHER EDITIONS OF "WINDOWS 10"

- The evaluation and "real" versions of "Windows 10 Enterprise" have a "Windows To Go" wizard which lets you create bootable USB flash drives and bootable USB external hard drives.
- No other edition of "Windows 10" has this feature.
   32

# STEP-BY-STEP **INSTRUCTIONS FOR** DOWNLOADING THE "WINDOWS 10 ENTERPRISE EVALUATION"

### DOWNLOADING THE "WINDOWS 10 ENTERPRISE EVALUATION"

- Step 1:
- Go to

https://www.microsoft.com/enus/evalcenter/evaluate-windows-

<u>10-enterprise</u>

| <del>C</del> | https:    | //www.micro 🎗 – 🔒 Micro 🖒 📑 Windows 10 Enterprise   Tec 🗙                                                              |        | -<br>ŵ | □ ×<br>☆戀≝ |
|--------------|-----------|----------------------------------------------------------------------------------------------------|--------|--------|------------|
|              |           | $\overline{\mathbf{O}}$                                                                                                |        |        |            |
| e            | ) V       | Vindows 10 Enterprise<br>valuations   <b>90 days</b>                                                                   |        |        | Ð          |
|              | (         | - Download                                                                                                    |        |        |            |
|              |           | Please sign in to download Windows 10 Enterprise. If you have not registered before, you will be asked to c<br>Sign In | lo so. |        |            |
|              | (-        | Description                                                                                                    |        |        |            |
|              | (-        | Explore                                                                                                    |        |        |            |
|              | (         | +) Try                                                                                                    |        |        |            |
|              | (-        | + Learn                                                                                                    |        |        |            |
| Œ            | Ð V<br>Ev | Vindows 8.1 Enterprise<br><sub>valuations</sub>   90 days                                                              |        |        | €          |
| Œ            | Ð V       | Vindows 8 Enterprise<br>valuations   90 days                                                                           |        |        | Ð          |
|              |           |                                                                                                    |        |        |            |

## DOWNLOADING THE "WINDOWS 10 ENTERPRISE EVALUATION" (continued) Step 2: Click on the "Sign In" button:
| Θ | Windows 10 Enterprise<br>Evaluations   90 days                                                                      |        |  |
|---|----------------------------------------------------------------------------------------------------|--------|--|
|   | Download                                                                                                    |        |  |
|   | Please sign in to download Windows 10 Enterprise. If you have not registered before, you will be asked to a Sign In | do so. |  |
|   | + Description                                                                                                    |        |  |
|   | + Preinstall Information                                                                                            |        |  |
|   | + Explore                                                                                                    |        |  |
|   | + Try<br>+ Learn                                                                                                    |        |  |
| ÷ | Windows 8.1 Enterprise<br>Evaluations   90 days                                                                     |        |  |
| ÷ | Windows 8 Enterprise                                                                                                |        |  |

# Step 3: Sign in with your existing "Microsoft Account".

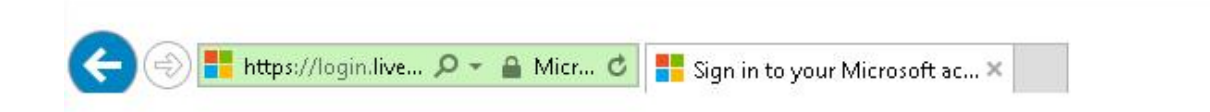

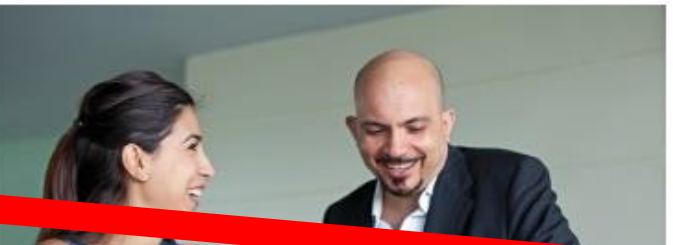

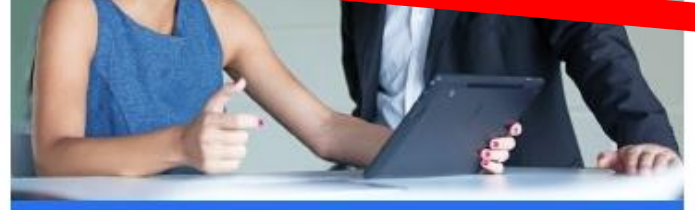

### Engage With Microsoft

Learn more about Microsoft products and services Securely access and update your marketing profile, newsletter subscriptions, and contact preferences for Microsoft and our trusted partners

### Sign in

Microsoft account What's this?

Email or phone

Password

Keep me signed in

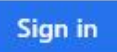

Can't access your account? Sign in with a single-use code

#### Microsoft

命公戀

X

Contact Us Terms of Use Privacy & Cookies

rivacy & Cookies ©2015 Microsoft

V

# Step 4: Click on the "Register to continue" button:

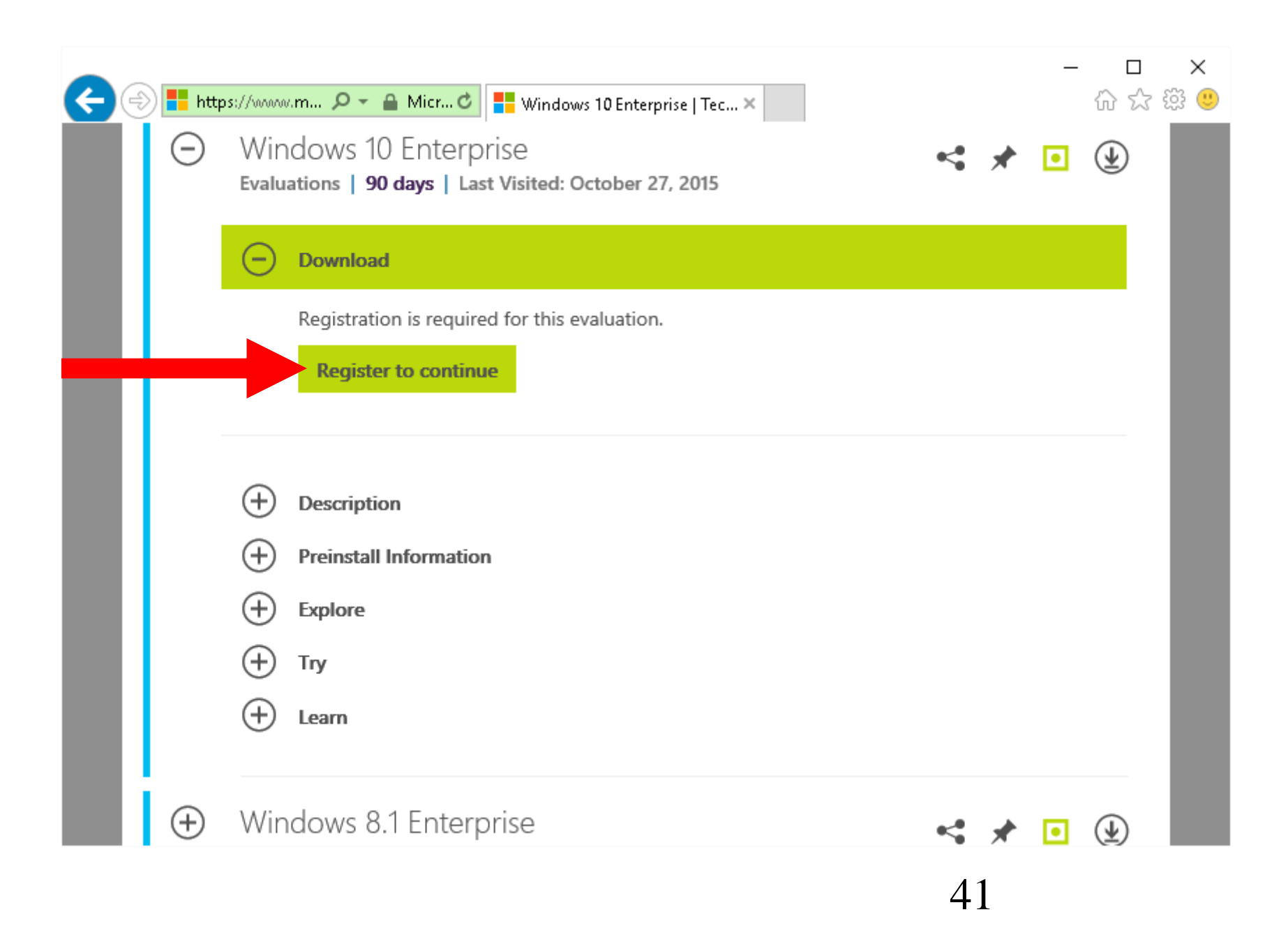

Step 5: Fill in the fields that have a \* in the registration form:

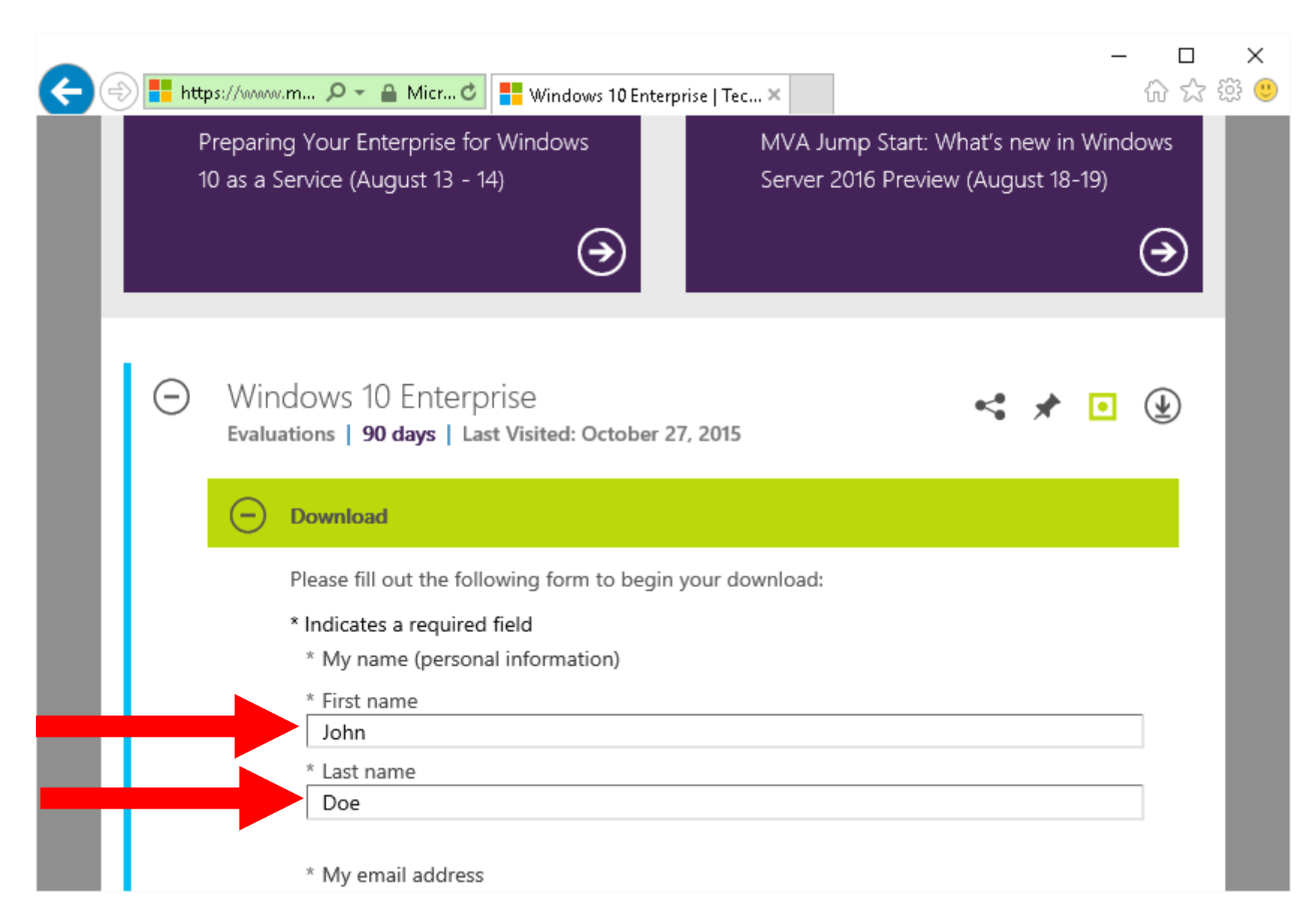

Step 6: Select "Windows 10 Enterprise" instead of "Windows 10 Enterprise LTSB":

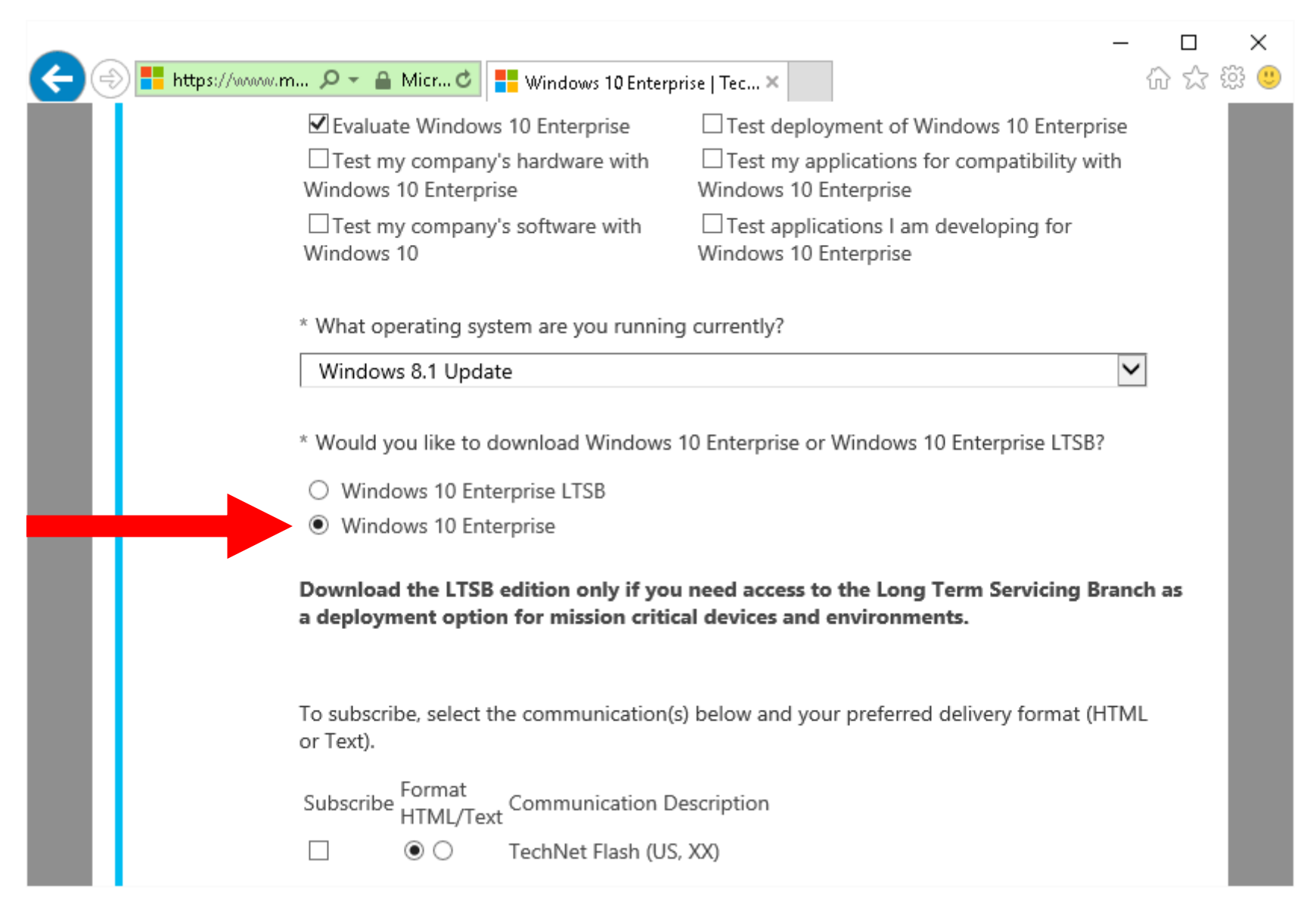

# DOWNLOADING THE "WINDOWS 10 ENTERPRISE EVALUATION" (continued) Step 7: Click on the "Continue"

button:

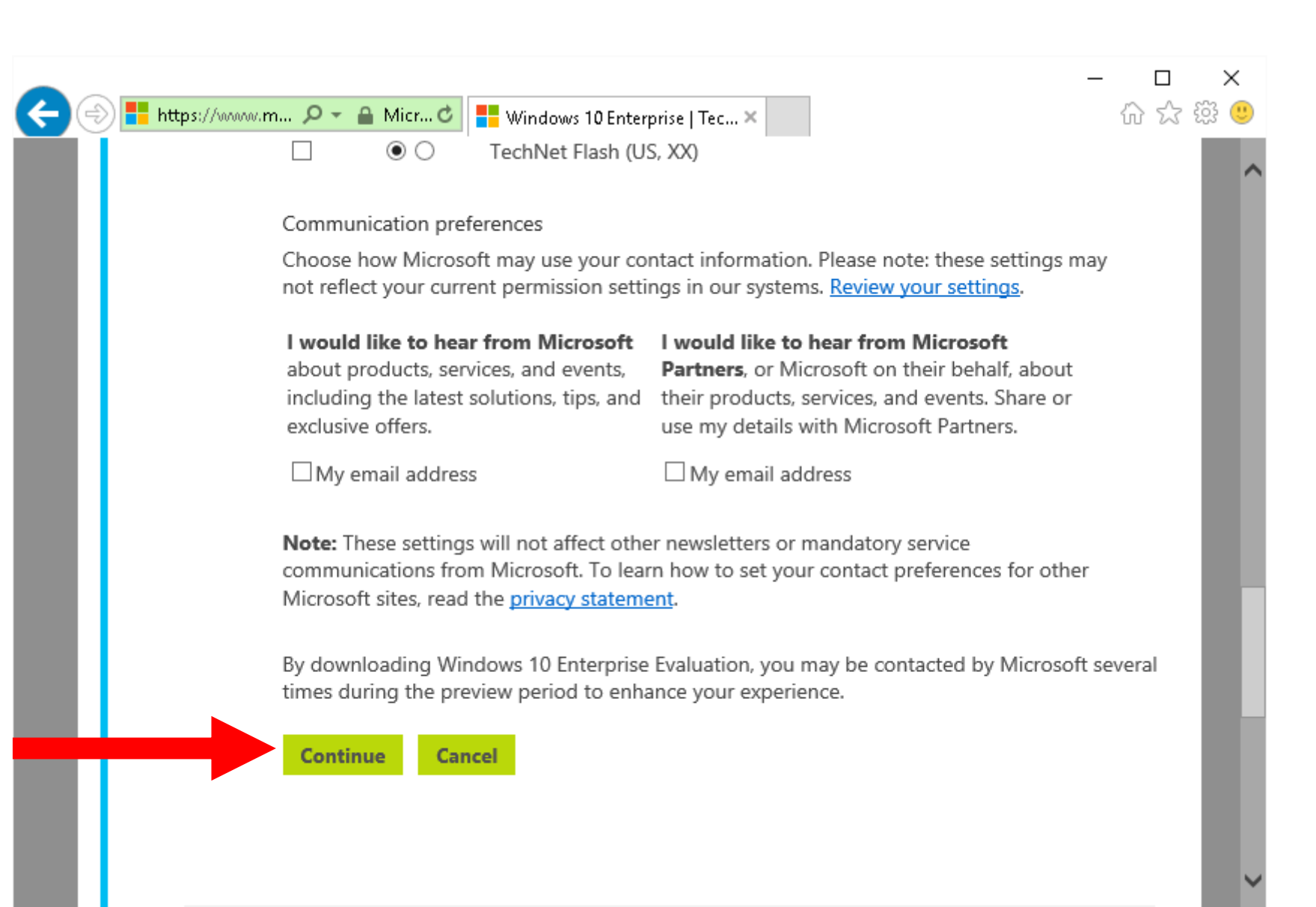

Step 8: Select the desired bitness (You will usually select to 64-bit version.):

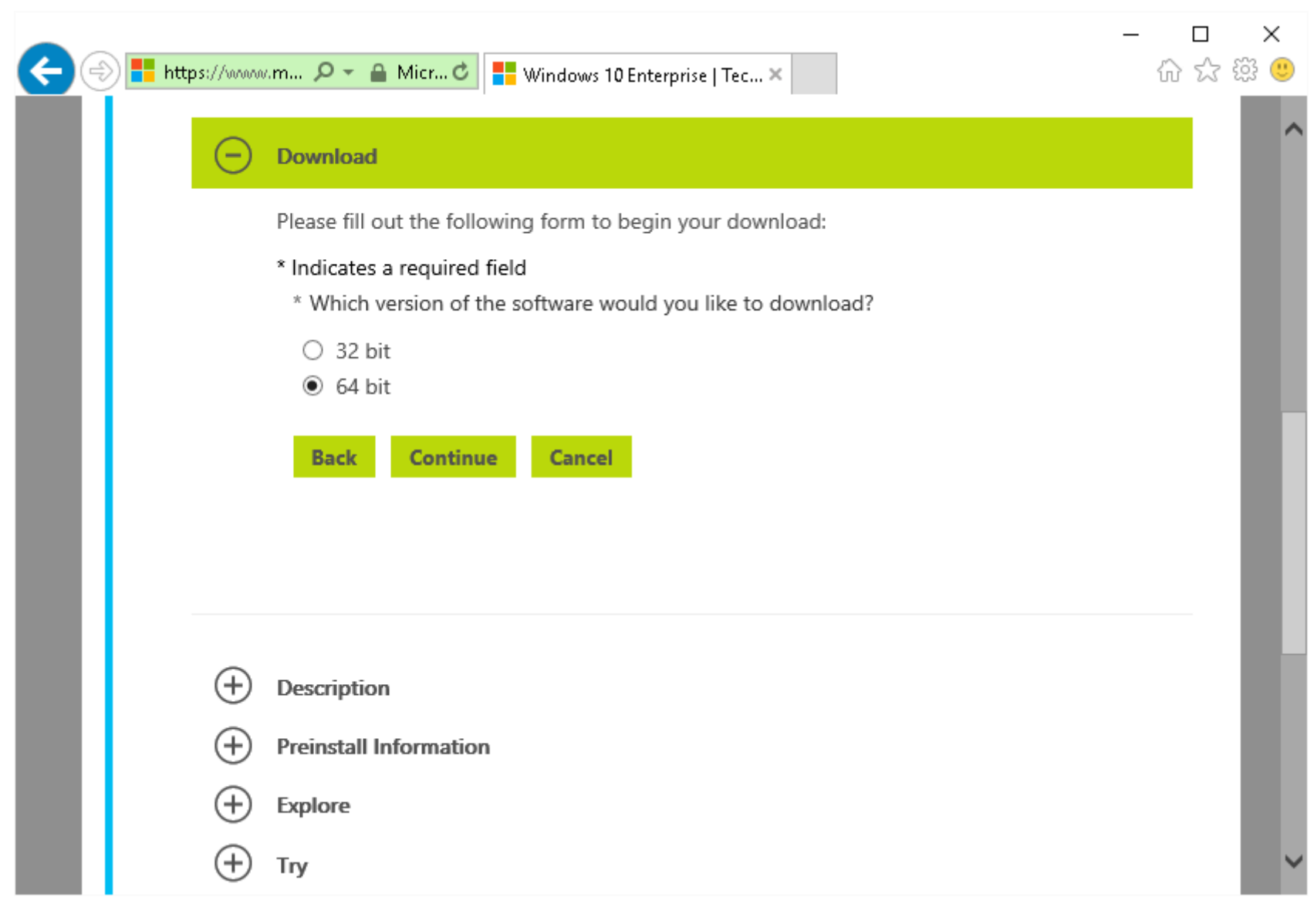

## DOWNLOADING THE "WINDOWS 10 ENTERPRISE EVALUATION" (continued) Step 9: Click on the "Continue" button:

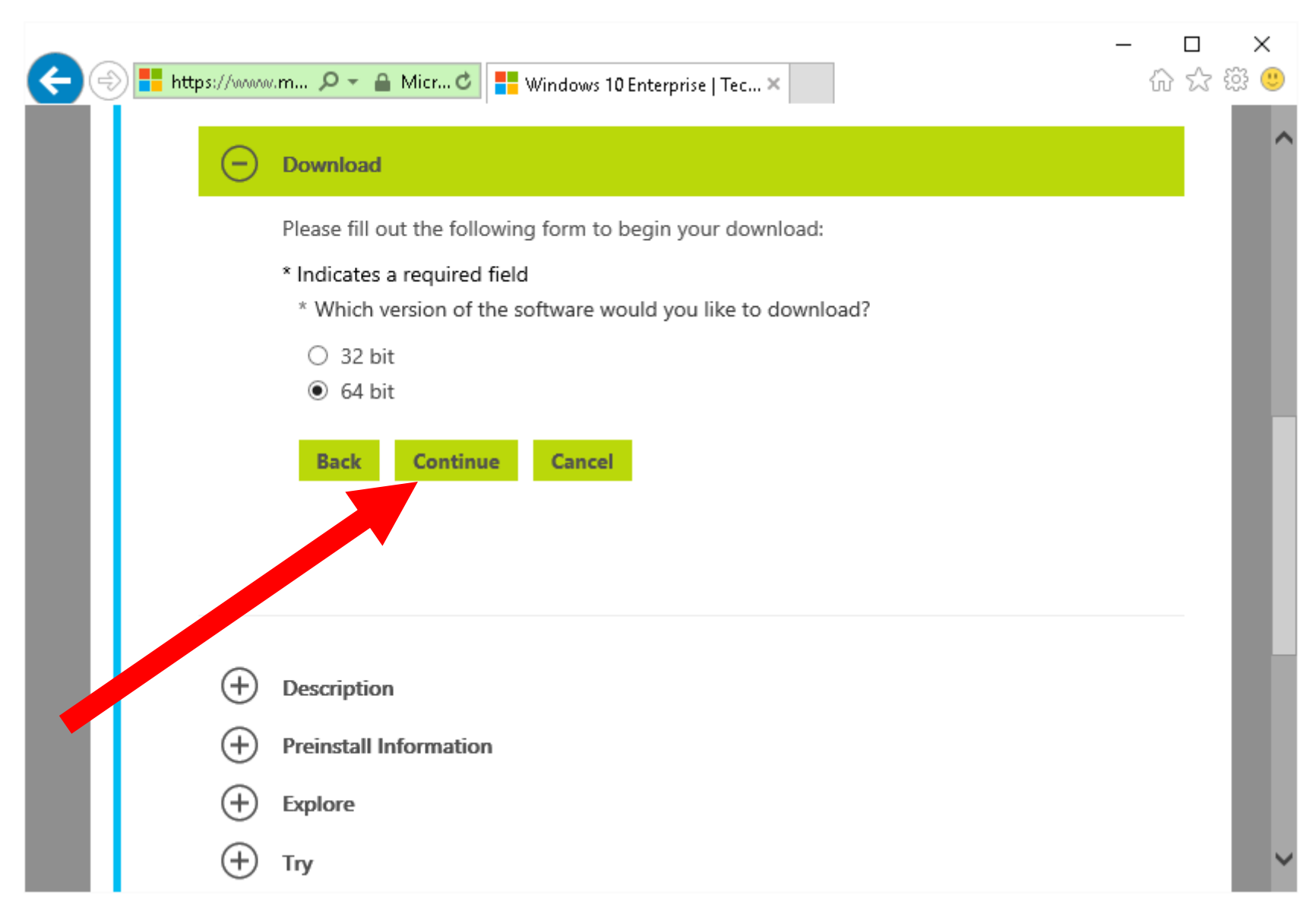

Step 10: Select the desired language:

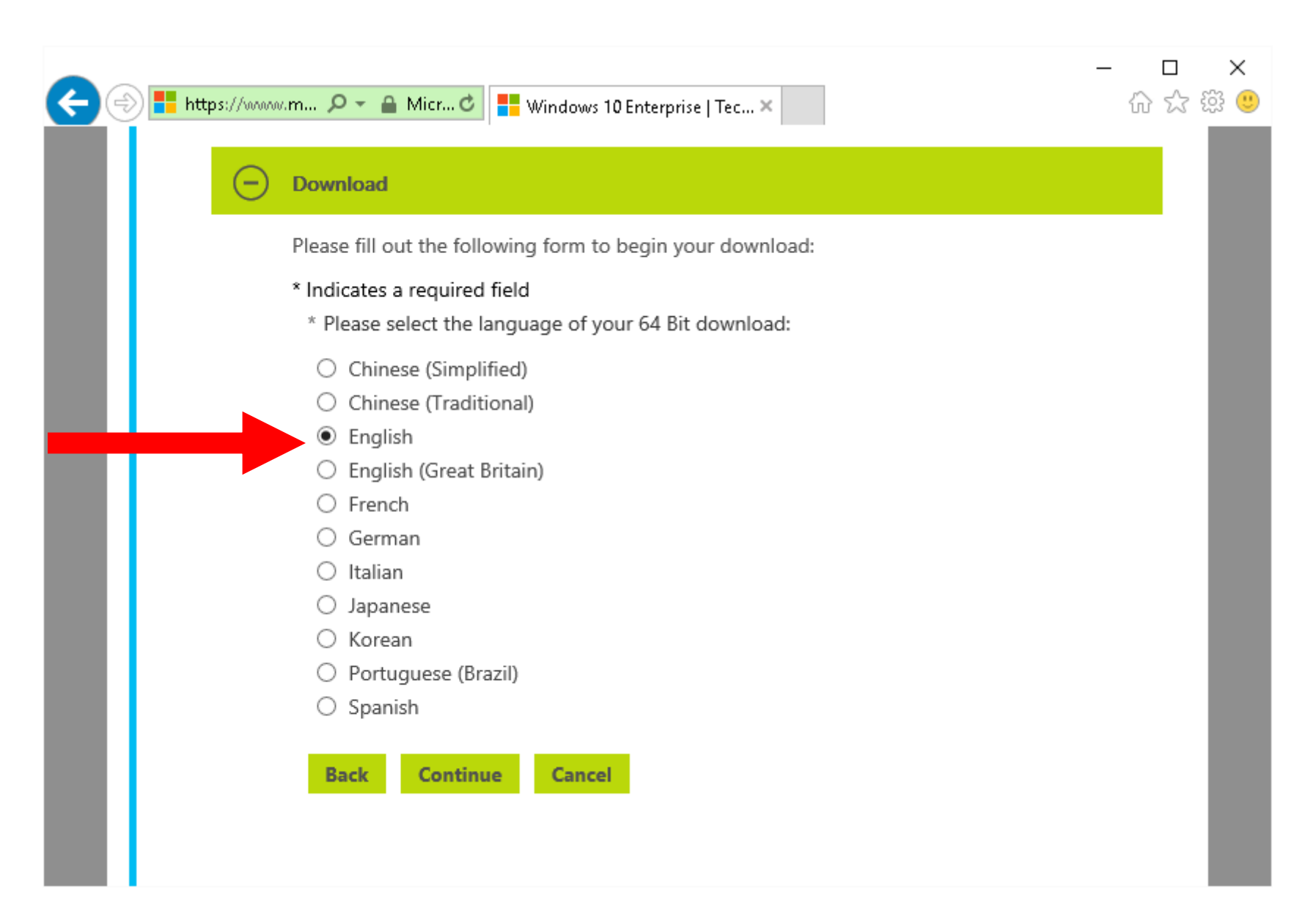

# Step 11: Click on the "Continue" button:

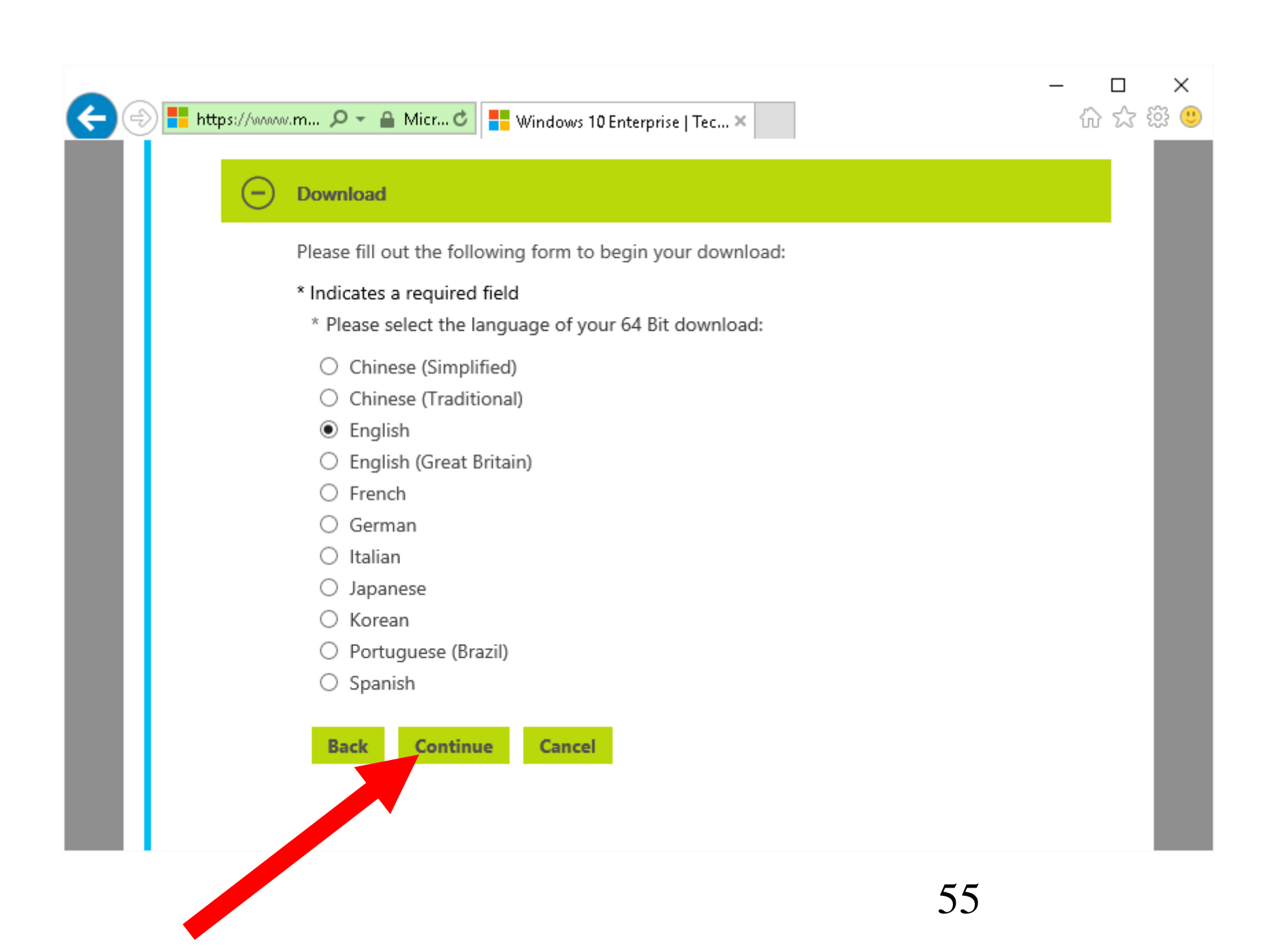

Step 12: Use the "Save" button or the drop-down list button to the right of the "Save" button to save the pending download to the desired location on the hard drive or the Desktop:

|          | + Learn                                                            |                  |                |              |   |
|----------|--------------------------------------------------------------------|------------------|----------------|--------------|---|
|          | Do you want to open or save <b>10240.16384.150709-1700ISO</b> (3.6 | 7 GB) from care. | dlservice.micr | osoft.com? × |   |
| $\oplus$ |                                                                    | Open             | Save 🔻         | Cancel       | € |
|          |                                                                    |                  |                |              |   |
|          |                                                                    |                  |                |              |   |
|          |                                                                    |                  |                |              |   |
|          |                                                                    |                  |                |              |   |
|          |                                                                    |                  |                |              |   |

![](_page_57_Figure_0.jpeg)

Step 13: The status of the download will be displayed:

| - | ١   | J      | Learn                                                                                   |
|---|-----|--------|-----------------------------------------------------------------------------------------|
|   | 30' | % of 1 | 10240.16384.150709-1700.TH1_CLIENTENTERPRISEEVALISO_downloaded 1 min 34 sec remaining × |
|   | 4   |        | Pause Cancel View downloads                                                             |
|   |     |        |                                                                                         |
|   |     |        |                                                                                         |
|   |     |        |                                                                                         |

**DOWNLOADING THE "WINDOWS 10** ENTERPRISE EVALUATION" (continued) Step 14: When "Progress is 100%, close the "Download" box by clicking on the "X" button in its upper-right corner:

|   | (+) Learn                                                                                       | _        |   |
|---|-------------------------------------------------------------------------------------------------|----------|---|
| ľ | The 10240.16384.150709-1700.TH1_CLIENTENTERPRISEEVAL_OEMRET_X64FRE_EISO download has completed. | <u> </u> |   |
| Ð | Open 🔻 Open folder View downloads                                                               |          | Ĵ |
|   |                                                                                                 |          |   |

DOWNLOADING THE "WINDOWS 10 ENTERPRISE EVALUATION" (continued) Step 15: Locate the .ISO file that has been downloaded to your computer:

![](_page_63_Picture_0.jpeg)

![](_page_63_Picture_1.jpeg)

| General Security Details                                                                              |                               |  |           |
|----------------------------------------------------------------------------------------------------|-------------------------------|--|-----------|
| TERPRISEEVAL_OEMRET_X64FRE_EN-US.ISC                                                                  |                               |  |           |
| Type of file:                                                                                         | Disc Image File (.ISO)        |  |           |
| Opens with:                                                                                           | Change                        |  |           |
| Location:                                                                                             | C:\Users\testuser\Desktop     |  |           |
| Size: 3.67 GB (3,942,645,760 bytes)                                                                   |                               |  |           |
| Size on disk:                                                                                         | 3.67 GB (3,942,645,760 bytes) |  |           |
| Created: Today, October 27, 2015, 42 minutes ago<br>Modified: Today, October 27, 2015, 40 minutes ago |                               |  |           |
|                                                                                                    |                               |  | Accessed: |
| Attributes:                                                                                           | Read-only Hidden Advanced     |  |           |
|                                                                                                    |                               |  |           |
|                                                                                                    | OK Cancel Apply               |  |           |

# 10240.16384.150709-1700.TH1 CLIENTENT ERPRISEEVAL OEMR ET X64FRE EN-US.ISO

DOWNLOADING THE "WINDOWS 10 ENTERPRISE EVALUATION" (continued) Step 16: Use your RIGHT mouse button to click on the downloaded .ISO file:

#### Mount

Burn disc image

Open with...

Share with 🔹 🕨

Send to

Сору

Create shortcut

Delete

Rename

Properties

R 1-16 re e SE E US-I A X6 √-US SO

**DOWNLOADING THE "WINDOWS 10** ENTERPRISE EVALUATION" (continued) Step 17: If "Burn disc image" is one of the options in the pop-up context menu, click on it to launch the "Windows Disc Image Burner". Then use "Windows Disc Image Burner" to make an installation media DVD-R or **DVD-RW** for the "Windows 10 Enterprise Evaluation".

| Sorrose in continue   Burn disc image   Open with   Share with   Send to   Cut   Copy   Create shortcut   Delete   Rename   Properties | 10240.115384.1                                   |                                                                                                    |   |  |
|----------------------------------------------------------------------------------------------------|--------------------------------------------------|----------------------------------------------------------------------------------------------------|---|--|
| Troperties                                                                                                    | S07/09-11<br>HILCLIE<br>LOEMR<br>64FRE_EI<br>ISC | Mount<br>Burn disc image<br>Open with<br>Share with<br>Send to<br>Cut<br>Cut<br>Copy<br>Create shortcut<br>Delete<br>Rename | • |  |

**DOWNLOADING THE "WINDOWS 10** ENTERPRISE EVALUATION" (continued) Step 18: If "Burn disc image" is NOT one of the options in the pop-up context menu, click on "Open with..". Then select an application program that can burn DVD-R or DVD-RW discs.

**DOWNLOADING THE "WINDOWS 10** ENTERPRISE EVALUATION" (continued) Step 19: If you do not have an application program that can burn DVD-R or DVD-RW discs, you can download the free "BurnAware Free" program at http://www.burnaware.com/download. html
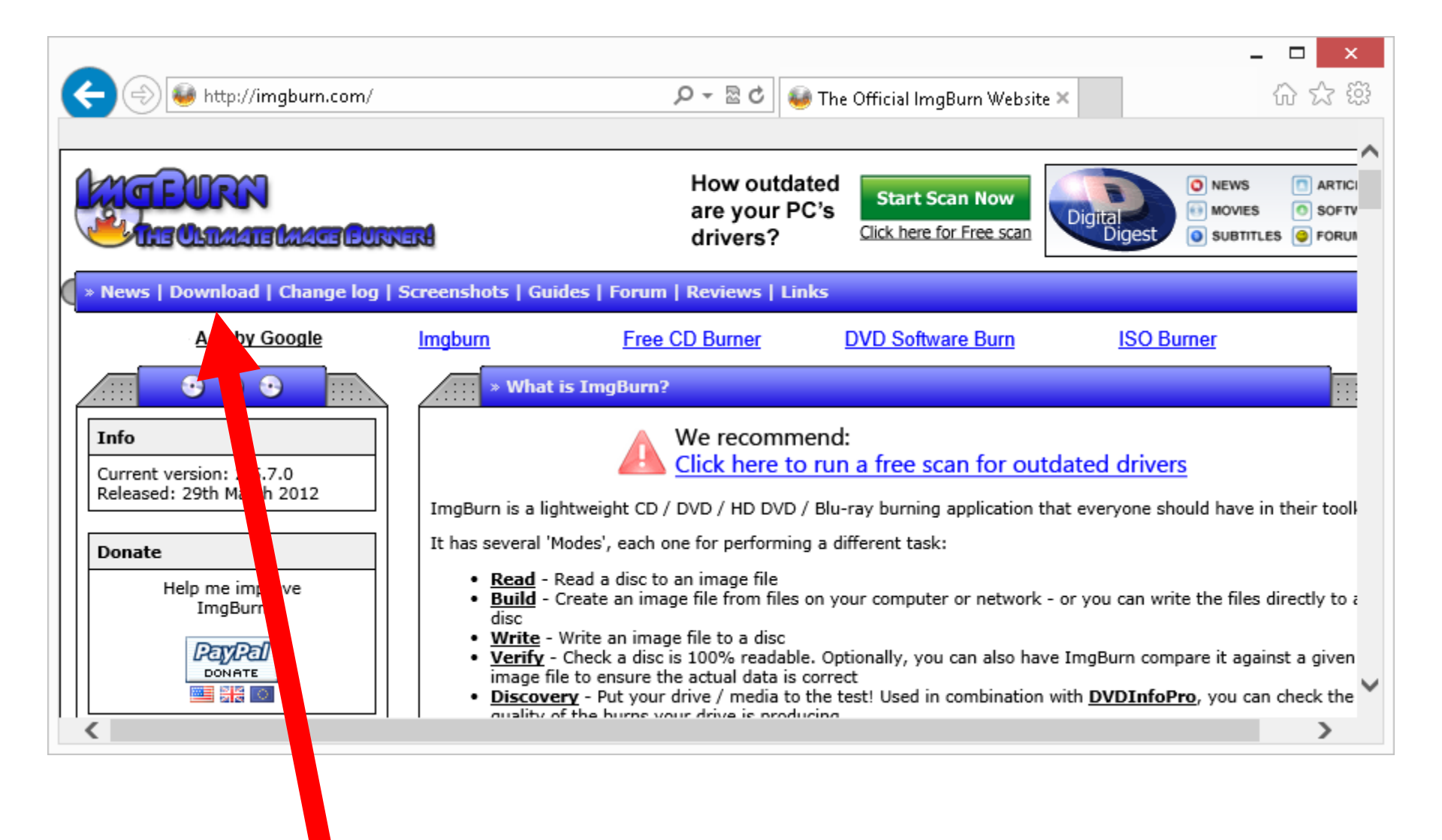

## WAYS FOR YOU TO TRY OUT THE "WINDOWS 10 ENTERPRISE EVALUATION"

- Method 1: Install it into a real computer.
- Method 2: Install it into a virtual machine.
- Method 3: Create a "Windows To Go" USB flash drive or external USB hard drive. Then use this device to nondestructively boot up another computer. 74

WAYS FOR YOU TO TRY OUT THE "WINDOWS 10 ENTERPRISE EVALUATION" METHOD 1: INSTALL IT INTO A REAL COMPUTER

 If you have a spare computer handy, you can install "Windows 10 Enterprise Evaluation" into it. See our step-by-step instructions at ??? WAYS FOR YOU TO TRY.. (continued): METHOD 2: INSTALL IT INTO A VIRTUAL MACHINE

• Step 1: Install a free virtual machine program such as "VMware Workstation Player 12" or "Oracle VM VirtualBox 5" into your existing "Windows 7"(or higher)

computer.

WAYS FOR YOU TO TRY.. (continued): METHOD 2: INSTALL IT INTO A VIRTUAL MACHINE

• (Step 1 continued): If you plan to use your "Windows 10 **Enterprise Evaluation**" virtual machine to make bootable "Windows To Go" USB hard drives or USB flash drives, use "VMware Workstation Workstation Player 12" instead of "Oracle VM VirtualBox 5"...

WAYS FOR YOU TO TRY.. (continued): METHOD 2: INSTALL IT INTO A VIRTUAL MACHINE

• (Step 1 continued): because of the superior reliability of **USB** support for "VMware Workstation Player 12" virtual machines relative to the USB support of "Oracle VM VirtualBox 5". WAYS FOR YOU TO TRY.. (continued): METHOD 2: INSTALL IT INTO A VIRTUAL MACHINE (continued) • Step 2:

Install "Windows 10 Enterprise Evaluation" into a "virtual machine". See our step-by-step instructions at http://aztcs.org/meeting\_notes/win hardsig/virtualmachines/VMwarewin10-2015-10-13.pdf 79

### WAYS FOR YOU TO TRY.. (continued): METHOD 2: INSTALL IT INTO A VIRTUAL MACHINE (continued)

• If you run "Windows 10 Enterprise Evaluation" inside a virtual machine and you lose the ability to access the Internet, run the repair procedure at http://aztcs.org/meeting\_notes/winha rdsig/win8/as-VM-guest/Win8-Internet-problems.pdf

WAYS FOR YOU TO TRY OUT THE "WINDOWS 10 ENTERPRISE EVALUATION" METHOD 3: BOOTABLE "WINDOWS TO GO" DEVICE

If you have an empty USB 3 flash storage device or an empty external USB 3 hard drive (that has at least 16 Gigabytes of capacity), you can make it into a "Windows" To Go" device by placing a copy of the free Windows10 Enterprise Evaluation on it. You can then use this device to nondestructively boot up most "Pentium 4" or higher computers with "Windows 10 Enterprise Trial". 81

WAYS FOR YOU TO TRY OUT THE "WINDOWS 10 ENTERPRISE EVALUATION" METHOD 3: BOOTABLE "WINDOWS TO GO" DEVICE (continued)

 For detailed instructions on creating a "Windows To Go" USB flash drive or external hard drive, please see "<u>Appendix 1</u>" on page ??. WAYS FOR YOU TO TRY OUT THE "WINDOWS 10 ENTERPRISE EVALUATION" METHOD 3: BOOTABLE "WINDOWS TO GO" DEVICE (continued)

 See also <u>http://rcpmag.com/articles/2011/09/16/m</u> <u>icrosoft-opens-up-about-windows-to-</u> go.aspx

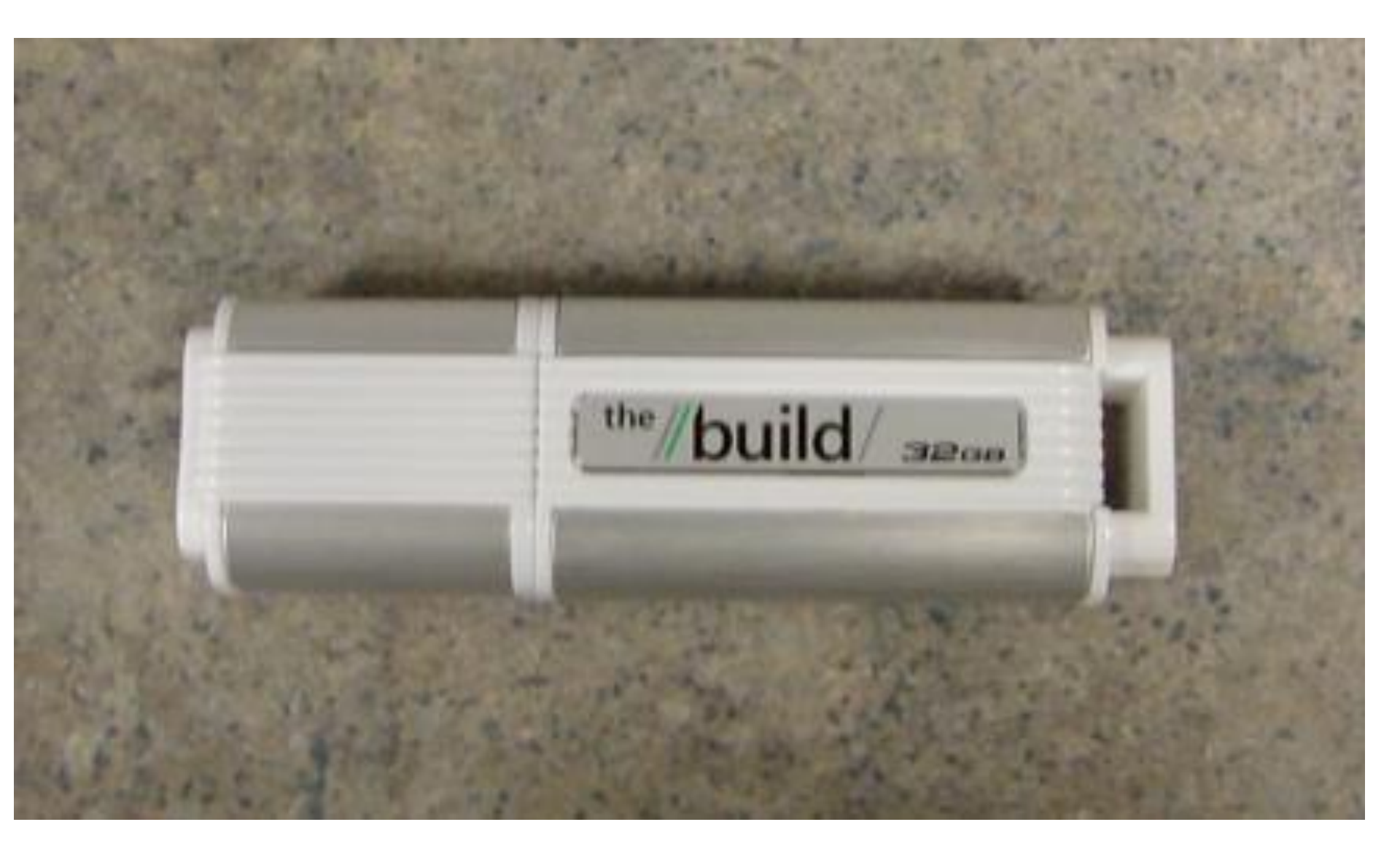

WAYS FOR YOU TO TRY OUT THE "WINDOWS 10.1 ENTERPRISE EVALUATION" METHOD 3: BOOTABLE "WINDOWS TO GO" DEVICE (continued)

 The bootable "Windows To Device" that Microsoft gave out at the "MSDN Build" developers' conference in September 2011 was apparently adapted from a Kingston DTU30G2/32 GB" flash drive:

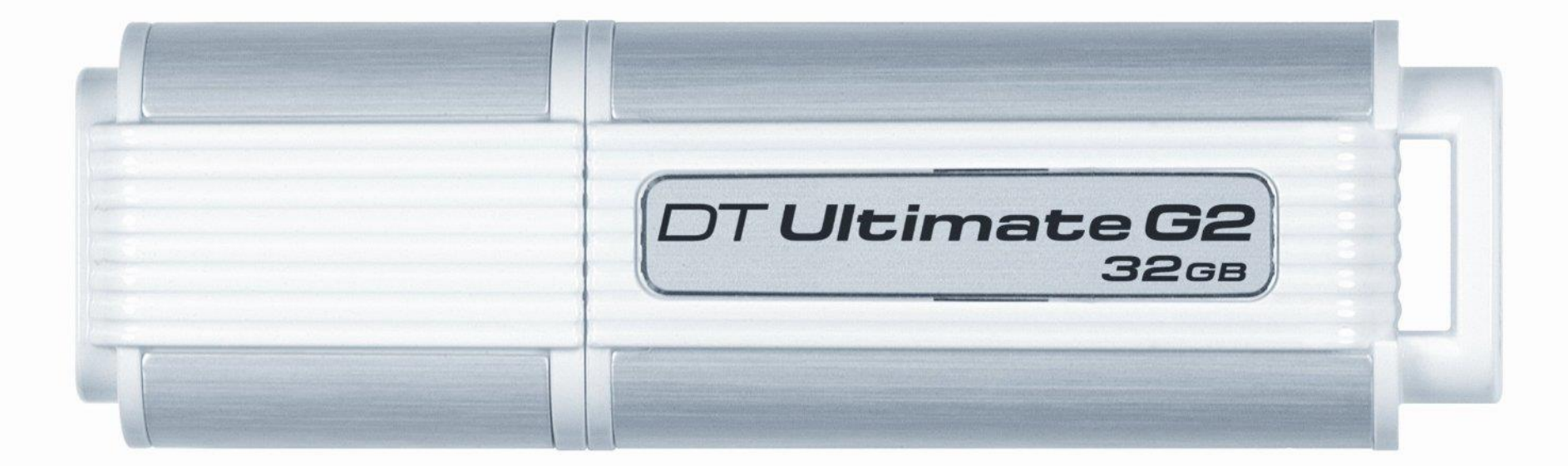

WAYS FOR YOU TO TRY OUT THE "WINDOWS 10 ENTERPRISE EVALUATION" METHOD 3: BOOTABLE "WINDOWS TO GO" DEVICE (continued)

 The DTU30G2/32GB is reviewed in detail at <u>http://www.cravingtech.com/king</u> <u>ston-datatraveler-ultimate-3-0-</u> <u>generation-2-review.html</u> WAYS FOR YOU TO TRY OUT THE "WINDOWS 10 ENTERPRISE EVALUATION" METHOD 3: BOOTABLE "WINDOWS TO GO" DEVICE (continued)

 You can still buy them for \$61.69 at <u>http://www.amazon.com/Kingston-</u> <u>DataTraveler-Generation-DTU30G2-</u> <u>32GB/dp/B005039I32/ref=sr\_1\_2?ie=UTF8&</u> <u>qid=1359421242&sr=8-</u>

<u>2&keywords=kingston+DTU30G2</u> but you can make a much better "Windows To Go" device from an external USB 3 hard drive.

# ACTIVATION REQUIRED

- You do not need a product key to install "Windows 10 Enterprise Evaluation".
- After you install it, it will ask you to activate, but the activation process will not require an product key.

## PRODUCT KEY

- The installation process for "Windows 10 Enterprise Evaluation" does not require a product key.
- However, if "Windows 10 Enterprise
- Evaluation" demands that you enter in
- a product key (during a maintenance procedure), put in
- VTNMT-2FMYP-QCY43-QR9VK-WTVCK

PRODUCT KEY (continued)

Both the 32-bit version and the 64-bit versions of the "Windows 10 Enterprise Evaluation" have this product key.

HELP AND ADVICE FOR USING "WINDOWS 10 ENTERPRISE EVALUATION"

- If you use a "Windows To Go" device to boot up a computer with "Windows 10 Enterprise
  - Evaluation", do not remove the bootable USB flash drive or

external USB hard drive for more

than 60 seconds at a time, while the computer is powered on:

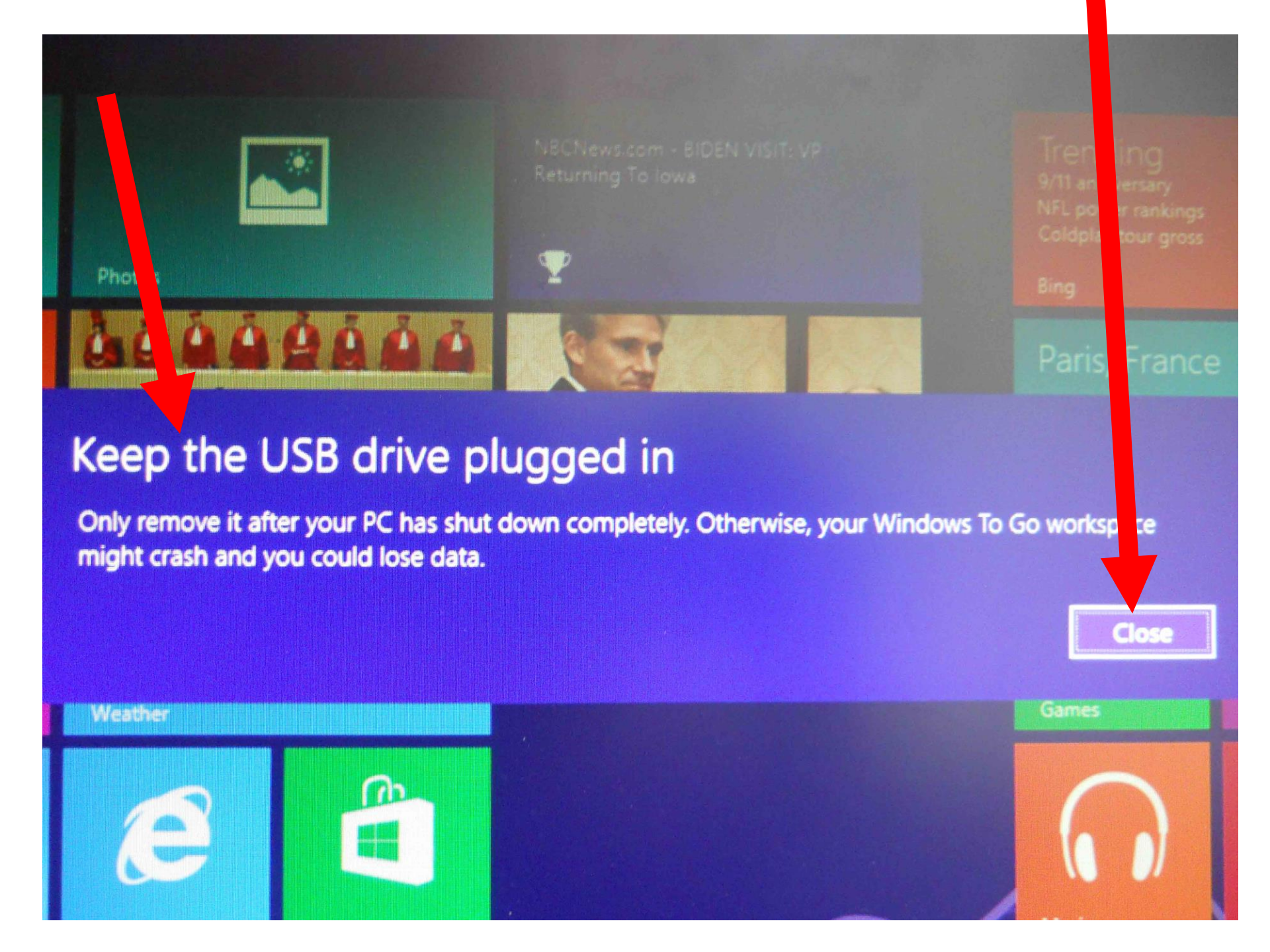

EXTENDING THE EVALUATION PERIOD

- 90 day trial period by default
- At the end of 90 days, you can renew it for an additional 90 days with slmgr –rearm from an elevated command prompt. See the detailed how-to at http://aztcs.org/meeting\_notes/winhards ig/win10/extendingwin10eval.pdf
- With this procedure, you can get 180 days of use from the "Windows 10 Enterprise Evaluation". 94

#### THE "WINDOWS 10 ENTERPRISE TRIAL" IS NOT UPGRADABLE

When the "Windows 10 Enterprise Trial" finally expires, your options are to either format the hard drive or use the restore process from a previously-created backup of "Windows.." that was created by Microsoft's bundled "Windows Backup", "Acronis True Image", "Clonezilla", "Macrium Reflect Free", "Acronis True Image Western Digital Edition", Seagate/Maxtor's "DiscWizard", etc. 95

#### **APPENDIX 1**

Making "Windows To Go" Bootable USB Flash Drives and Bootable USB External Hard Disk Drives

- Hardware options for bootable "Windows To Go" devices:
  - $_{\odot}$  USB 2 or USB 3 external hard drives
  - USB 2 or USB 3 regular flash drive devices
  - USB 3 flash drive devices that emulate a hard drive

#### APPENDIX 1 (continued) Making "Windows To Go" Bootable USB Flash Drives and USB External Hard Disk Drives (continued)

- For a hyperlinked list of USB 3 flash drive devices that emulate a hard drive, please see <u>http://en.wikipedia.org/wiki/Windows\_To\_Go</u>
  - or

http://www.kingston.com/us/usb/bootable #DTWS

#### APPENDIX 1 (continued) Making "Windows To Go" Bootable USB Flash Drives and USB External Hard Disk Drives • Or (continued)

http://www.supertalent.com/WTG/

or

http://www.spyruswtg.com/

or

http://www.imation.com/en-US/Mobile-Security/Mobile-Security-Products/Secure-Mobile-Workspace/IronKey-Workspace/

#### APPENDIX 1 (continued) Making "Windows To Go" Bootable USB Flash Drives and USB External Hard Disk Drives (continued)

 For advice and screenshots on using the "Windows To Go" applet inside the "Control Panel" of "Windows 10 Enterprise Evaluation", see: APPENDIX 1 (continued) Making "Windows To Go" Bootable USB Flash Drives and USB External Hard Disk Drives (continued)

 <u>http://www.zdnet.com/windows-to-go-</u> <u>screenshots-7000003005/</u> and APPENDIX 1 (continued) Making "Windows To Go" Bootable USB Flash Drives and USB External Hard Disk Drives (continued)

# For additional information about "Windows To Go",

see:

#### APPENDIX 1 (continued)

Making "Windows To Go" Bootable USB Flash Drives and USB External Hard Disk Drives (continued)

- <u>http://en.wikipedia.org/wiki/Windows\_To</u>
  <u>Go</u>
- <u>http://www.legitreviews.com/article/2032/</u>
  <u>1/</u>
- <u>http://www.cravingtech.com/microsoft-</u> <u>teched-2012-coverage-day-4-windows-</u> <u>to-go.html</u>

#### APPENDIX 1 (continued) Making "Windows To Go" Bootable USB Flash Drives and USB External Hard Disk Drives (continued)

- <u>http://tweaks.com/windows/52279/how-</u> to-create-a-windows-to-go-usb-drive/
- <u>http://legacy.kingston.com/wtg/</u>
- <u>http://forums.mydigitallife.info/threads/35</u>
  <u>728-Windows-to-Go-Win-8-Enterprise-</u>
  <u>x86-x64/page2</u>
- <u>http://world-</u>
  <u>news4it.blogspot.com/2012/08/preparing</u>
  <u>-computer-to-use-windows-to-go.html</u>

#### APPENDIX 1 (continued)

- Making "Windows To Go" Bootable USB Flash Drives and USB External Hard Disk Drives (continued)
- <u>http://www.techpowerup.com/170875/Su</u> <u>per-Talent-s-RC8-Controller-is-certified-</u> <u>for-Windows-To-Go.html</u>
- <u>http://www.supertalent.com/WTG/</u>
- <u>http://msdn.microsoft.com/en-</u> <u>us/library/windows/hardware/jj123831.as</u>
   <u>px</u>
- <u>http://technet.microsoft.com/en-</u> us/library/jj592680.aspx#wtg\_faq\_selfpro

APPENDIX 1 (continued) Making "Windows To Go" Bootable USB Flash Drives and USB External Hard Disk Drives (continued)

- <u>http://blogs.technet.com/b/uspartner\_ts2t</u>
  <u>eam/archive/2012/08/27/creating-</u>
  <u>windows-8-usb-windows-to-go-</u>
  <u>drive.aspx</u>
- http://www.pr.com/press-release/437332
- <u>http://www.wingadgetnews.com/build-</u> <u>windows-workspace/</u>
- <u>http://www.wingadgetnews.com/certified-</u> windows-usb-drives/

APPENDIX 1 (continued) Making "Windows To Go" Bootable USB Flash Drives and USB External Hard Disk Drives (continued)

- <u>http://blogs.msdn.com/b/mis\_laboratory/</u> <u>archive/2012/08/29/windows-to-go-</u> <u>takes-your-organizationally-managed-</u> <u>computer-to-the-bleeding-edge.aspx</u>
- <u>http://www.legitreviews.com/article/1968/</u>
  <u>1/</u>
- <u>http://thessdreview.com/our-</u> <u>reviews/super-talent-usb-3-0-express-</u> <u>rc8-50gb-sf-1200-ssd-flash-drive-review-</u> <u>the-possibilities-are-endless/</u><sup>106</sup>

APPENDIX 1 (continued) Making "Windows To Go" Bootable USB Flash Drives and USB External Hard Disk Drives (continued) http://technet.microsoft.com/en-

us/library/hh831833.aspx